# TECHNICAL NOTE 42 FS430M & FS530C PV3 BATTERY UPGRADE

Written by Olivier Boschat

# Table of contents

| 1.  | ACRONYM                         | 2   |
|-----|---------------------------------|-----|
| 2.  | GENERAL INFORMATION             | 2   |
| 3.  | CONTEXT                         | 3   |
| 3.1 | NEEDED EQUIPMENTS/INSTRUCTIONS  | . 5 |
| 4.  | INSTRUCTION                     | 6   |
| 4.1 | ACCESSING PV3 IN FS530C         | . 6 |
| 4.2 | ACCESSING PV3 IN FIBROSCAN 430  | 9   |
| 4.3 | UPGRADING THE PV3 CLOCK BATTERY | 17  |
| 5.  | FUNCTIONAL CHECK                | 21  |

#### 1. ACRONYM

The following abbreviations are used in the document:

- ✓ FS530C stands for FibroScan 530 Compact.
- ✓ FS430M stands for FibroScan 430 Mini.

#### 2. GENERAL INFORMATION

Please note that only trained and ECHOSENS certified service engineers are authorized to open and troubleshoot FibroScan as taught in this document.

Explanations of FS5C30C inner electronic can be found on E320M003\_2\_TechnicalmanualFibroScan530 distributed at the end of ECHOSENS service trainings.

Explanations of FS430M inner electronic can be found on E330M005\_1\_TechnicalmanualFibroScan430distributed at the end of ECHOSENS service trainings.

# 3. CONTEXT

It has been highlighted that FS430M and FS530C produced before April 2017 would end up with a loss of date and time parameter within approximately 12 months of functioning. The symptoms of this malfunction are a probe recalibration needed and the FibroScan date showing 01/01/2010.

As a consequence a replacement of the button cell battery by a dedicated kit has to be performed, this shall happen before the failure is effective. Given that the devices have to be opened during the preventive maintenance it could be a good opportunity to perform the fix. Underneath tables including the estimated failure date.

#### FS530C

| S/N FS530 | time loss  | S/N FS530 | time loss  | S/N FS530 | time loss  | S/N FS530 | time loss  | S/N FS530 | time loss  | S/N FS530 | time loss  |
|-----------|------------|-----------|------------|-----------|------------|-----------|------------|-----------|------------|-----------|------------|
| F80011    | 22/02/2017 | F80043    | 22/04/2017 | F80075    | 24/05/2017 | F80107    | 25/07/2017 | F80139    | 07/02/2018 | F80171    | 24/10/2017 |
| F80012    | 29/01/2017 | F80044    | 22/04/2017 | F80076    | 01/06/2017 | F80108    | 26/07/2017 | F80140    | 07/02/2018 | F80172    | 24/10/2017 |
| F80013    | 19/02/2017 | F80045    | 20/04/2017 | F80077    | 01/06/2017 | F80109    | 08/08/2017 | F80141    | 26/09/2017 | F80173    | 27/10/2017 |
| F80014    | 29/01/2017 | F80046    | 20/05/2017 | F80078    | 08/06/2017 | F80110    | 05/08/2017 | F80142    | 28/09/2017 | F80174    | 27/10/2017 |
| F80015    | 01/02/2017 | F80047    | 02/06/2017 | F80079    | 08/06/2017 | F80111    | 05/08/2017 | F80143    | 26/09/2017 | F80175    | 27/10/2017 |
| F80016    | 18/02/2017 | F80048    | 02/05/2017 | F80080    | 23/03/2017 | F80112    | 05/08/2017 | F80144    | 28/09/2017 | F80176    | 27/10/2017 |
| F80017    | 08/02/2017 | F80049    | 19/04/2017 | F80081    | 30/12/2017 | F80113    | 26/08/2017 | F80145    | 27/09/2017 | F80177    | 28/10/2017 |
| F80018    | 20/02/2017 | F80050    | 05/05/2017 | F80082    | 15/08/2017 | F80114    | 02/08/2017 | F80146    | 06/10/2017 | F80178    | 30/12/2017 |
| F80019    | 18/02/2017 | F80051    | 20/04/2017 | F80083    | 24/06/2017 | F80115    | 10/08/2017 | F80147    | 06/10/2017 | F80179    | 31/10/2017 |
| F80020    | 01/02/2017 | F80052    | 21/04/2017 | F80084    | 28/06/2017 | F80116    | 12/08/2017 | F80148    | 06/10/2017 | F80180    | 02/11/2017 |
| F80021    | 01/03/2017 | F80053    | 23/05/2017 | F80085    | 30/06/2017 | F80117    | 26/08/2017 | F80149    | 06/10/2017 | F80181    | 10/01/2018 |
| F80022    | 01/03/2017 | F80054    | 23/05/2017 | F80086    | 30/06/2017 | F80118    | 06/09/2017 | F80150    | 13/10/2017 | F80182    | 13/02/2018 |
| F80023    | 01/03/2017 | F80055    | 23/05/2017 | F80087    | 30/06/2017 | F80119    | 06/09/2017 | F80151    | 13/10/2017 | F80183    | 03/11/2017 |
| F80024    | 02/03/2017 | F80056    | 23/05/2017 | F80088    | 27/06/2017 | F80120    | 06/09/2017 | F80152    | 13/10/2017 | F80184    | 03/11/2017 |
| F80025    | 04/03/2017 | F80057    | 23/05/2017 | F80089    | 23/06/2017 | F80121    | 07/09/2017 | F80153    | 13/10/2017 | F80185    | 04/11/2017 |
| F80026    | 09/03/2017 | F80058    | 23/05/2017 | F80090    | 21/06/2017 | F80122    | 16/09/2017 | F80154    | 13/10/2017 | F80186    | 10/11/2017 |
| F80027    | 08/03/2017 | F80059    | 30/05/2017 | F80091    | 23/06/2017 | F80123    | 16/09/2017 | F80155    | 20/10/2017 | F80187    | 07/11/2017 |
| F80028    | 15/03/2017 | F80060    | 27/05/2017 | F80092    | 23/06/2017 | F80124    | 16/09/2017 | F80156    | 20/10/2017 | F80188    | 07/11/2017 |
| F80029    | 16/03/2017 | F80061    | 27/05/2017 | F80093    | 23/06/2017 | F80125    | 16/09/2017 | F80157    | 20/10/2017 | F80189    | 07/11/2017 |
| F80030    | 18/03/2017 | F80062    | 30/12/2017 | F80094    | 23/06/2017 | F80126    | 19/09/2017 | F80158    | 20/10/2017 | F80190    | 08/11/2017 |
| F80031    | 24/03/2017 | F80063    | 27/05/2017 | F80095    | 05/07/2017 | F80127    | 19/09/2017 | F80159    | 20/10/2017 | F80191    | 08/11/2017 |
| F80032    | 22/03/2017 | F80064    | 27/05/2017 | F80096    | 05/07/2017 | F80128    | 19/09/2017 | F80160    | 20/10/2017 | F80192    | 24/06/2017 |
| F80033    | 25/04/2017 | F80065    | 27/05/2017 | F80097    | 15/11/2017 | F80129    | 19/09/2017 | F80161    | 20/10/2017 | F80193    | 12/01/2018 |
| F80034    | 05/04/2017 | F80066    | 27/05/2017 | F80098    | 13/07/2017 | F80130    | 19/09/2017 | F80162    | 20/10/2017 | F80194    | 16/01/2018 |
| F80035    | 05/04/2017 | F80067    | 27/05/2017 | F80099    | 29/09/2017 | F80131    | 22/09/2017 | F80163    | 09/01/2018 | F80195    | 14/02/2018 |
| F80036    | 05/04/2017 | F80068    | 27/05/2017 | F80100    | 29/09/2017 | F80132    | 22/09/2017 | F80164    | 09/01/2018 | F80196    | 03/02/2018 |
| F80037    | 29/03/2017 | F80069    | 27/05/2017 | F80101    | 24/08/2017 | F80133    | 22/09/2017 | F80165    | 25/10/2017 | F80197    | 09/03/2018 |
| F80038    | 29/03/2017 | F80070    | 23/05/2017 | F80102    | 02/11/2017 | F80134    | 07/09/2017 | F80166    | 27/10/2017 | F80198    | 10/11/2017 |
| F80039    | 29/03/2017 | F80071    | 23/05/2017 | F80103    | 18/10/2017 | F80135    | 23/09/2017 | F80167    | 14/12/2017 | F80199    | 14/02/2018 |
| F80040    | 29/03/2017 | F80072    | 23/05/2017 | F80104    | 14/11/2017 | F80136    | 27/09/2017 | F80168    | 17/01/2018 | F80200    | 14/02/2018 |
| F80041    | 29/03/2017 | F80073    | 26/05/2017 | F80105    | 16/11/2017 | F80137    | 26/09/2017 | F80169    | 17/01/2018 | F80201    | 16/11/2017 |
| F80042    | 29/03/2017 | F80074    | 26/05/2017 | F80106    | 25/07/2017 | F80138    | 07/02/2018 | F80170    | 24/10/2017 | F80202    | 17/11/2017 |
|           |            |           |            |           |            |           |            |           |            |           |            |

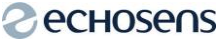

| /N FS530 | time loss  | S/N FS530 | time loss  | S/N FS530 | time loss  | S/N FS530 | time loss  | S/N FS530 | time loss  | S/N FS530 | time loss |
|----------|------------|-----------|------------|-----------|------------|-----------|------------|-----------|------------|-----------|-----------|
| F80203   | 16/11/2017 | F80235    | 27/02/2018 | F80267    | 05/01/2018 | F80299    | 04/04/2018 | F80331    | 20/03/2018 | F80363    | 23/03/201 |
| F80204   | 17/11/2017 | F80236    | 01/03/2018 | F80268    | 05/01/2018 | F80300    | 07/04/2018 | F80332    | 06/03/2018 | F80369    | 27/03/201 |
| F80205   | 17/11/2017 | F80237    | 09/02/2018 | F80269    | 05/01/2018 | F80301    | 06/04/2018 | F80333    | 22/09/2017 |           |           |
| F80206   | 21/11/2017 | F80238    | 02/03/2018 | F80270    | 05/01/2018 | F80302    | 20/02/2018 | F80334    | 08/03/2018 |           |           |
| F80207   | 18/11/2017 | F80239    | 14/12/2017 | F80271    | 05/01/2018 | F80303    | 07/04/2018 | F80335    | 09/03/2018 |           |           |
| F80208   | 22/11/2017 | F80240    | 14/12/2017 | F80272    | 05/01/2018 | F80304    | 20/02/2018 | F80336    | 09/03/2018 |           |           |
| F80209   | 24/01/2018 | F80241    | 14/12/2017 | F80273    | 05/01/2018 | F80305    | 07/04/2018 | F80337    | 09/03/2018 |           |           |
| F80210   | 13/12/2017 | F80242    | 14/12/2017 | F80274    | 05/01/2018 | F80306    | 07/04/2018 | F80338    | 09/03/2018 |           |           |
| F80211   | 22/12/2017 | F80243    | 14/12/2017 | F80275    | 13/01/2018 | F80307    | 07/04/2018 | F80339    | 09/03/2018 |           |           |
| F80212   | 20/12/2017 | F80244    | 14/12/2017 | F80276    | 13/01/2018 | F80308    | 07/04/2018 | F80340    | 09/03/2018 |           |           |
| F80213   | 23/12/2017 | F80245    | 14/12/2017 | F80277    | 13/01/2018 | F80309    | 11/04/2018 | F80341    | 09/03/2018 |           |           |
| F80214   | 20/12/2017 | F80246    | 16/12/2017 | F80278    | 13/01/2018 | F80310    | 21/02/2018 | F80342    | 09/03/2018 |           |           |
| F80215   | 29/12/2017 | F80247    | 16/12/2017 | F80279    | 13/01/2018 | F80311    | 21/02/2018 | F80343    | 10/03/2018 |           |           |
| F80216   | 30/12/2017 | F80248    | 16/12/2017 | F80280    | 13/01/2018 | F80312    | 24/02/2018 | F80344    | 10/03/2018 |           |           |
| F80217   | 29/12/2017 | F80249    | 16/12/2017 | F80281    | 23/02/2018 | F80313    | 22/02/2018 | F80345    | 13/03/2018 |           |           |
| F80218   | 12/01/2018 | F80250    | 16/12/2017 | F80282    | 23/01/2018 | F80314    | 23/02/2018 | F80346    | 13/03/2018 |           |           |
| F80219   | 01/12/2017 | F80251    | 15/12/2017 | F80283    | 24/01/2018 | F80315    | 23/02/2018 | F80347    | 13/03/2018 |           |           |
| F80220   | 01/12/2017 | F80252    | 15/12/2017 | F80284    | 01/02/2018 | F80316    | 01/03/2018 | F80348    | 14/03/2018 |           |           |
| F80221   | 02/12/2017 | F80253    | 15/12/2017 | F80285    | 02/02/2018 | F80317    | 01/03/2018 | F80349    | 23/03/2018 |           |           |
| F80222   | 02/12/2017 | F80254    | 16/12/2017 | F80286    | 07/02/2018 | F80318    | 01/03/2018 | F80350    | 14/03/2018 |           |           |
| F80223   | 05/12/2017 | F80255    | 16/12/2017 | F80287    | 07/02/2018 | F80319    | 06/03/2018 | F80351    | 14/03/2018 |           |           |
| F80224   | 06/12/2017 | F80256    | 16/12/2017 | F80288    | 08/02/2018 | F80320    | 02/03/2018 | F80352    | 14/03/2018 |           |           |
| F80225   | 06/12/2017 | F80257    | 16/12/2017 | F80289    | 07/02/2018 | F80321    | 02/03/2018 | F80353    | 14/03/2018 |           |           |
| F80226   | 07/12/2017 | F80258    | 19/12/2017 | F80290    | 07/02/2018 | F80322    | 02/03/2018 | F80354    | 15/03/2018 |           |           |
| F80227   | 07/12/2017 | F80259    | 21/12/2017 | F80291    | 08/02/2018 | F80323    | 02/03/2018 | F80355    | 21/03/2018 |           |           |
| F80228   | 06/12/2017 | F80260    | 23/12/2017 | F80292    | 04/04/2018 | F80324    | 02/03/2018 | F80356    | 20/03/2018 |           |           |
| F80229   | 06/12/2017 | F80261    | 28/12/2017 | F80293    | 04/04/2018 | F80325    | 02/03/2018 | F80357    | 20/03/2018 |           |           |
| F80230   | 06/12/2017 | F80262    | 28/12/2017 | F80294    | 06/04/2018 | F80326    | 02/03/2018 | F80358    | 20/03/2018 |           |           |
| F80231   | 06/12/2017 | F80263    | 28/12/2017 | F80295    | 06/04/2018 | F80327    | 02/03/2018 | F80359    | 20/03/2018 |           |           |
| F80232   | 24/01/2018 | F80264    | 28/12/2017 | F80296    | 06/04/2018 | F80328    | 03/03/2018 | F80360    | 20/03/2018 |           |           |
| F80233   | 10/02/2018 | F80265    | 05/01/2018 | F80297    | 14/03/2018 | F80329    | 16/03/2018 | F80361    | 20/03/2018 |           |           |
| F80234   | 08/02/2018 | F80266    | 05/01/2018 | F80298    | 23/03/2018 | F80330    | 17/03/2018 | F80362    | 23/03/2018 |           |           |

#### <u>FS430M</u>

| S/N FS430 | time loss  | S/N FS430 | time loss  | S/N FS430 | time loss  |
|-----------|------------|-----------|------------|-----------|------------|
| F90031    | 09/09/2017 | F90080    | 09/09/2017 | F90129    | 09/09/2017 |
| F90032    | 09/09/2017 | F90081    | 09/09/2017 | F90130    | 09/09/2017 |
| F90033    | 21/09/2017 | F90082    | 21/09/2017 | F90131    | 21/09/2017 |
| F90034    | 09/09/2017 | F90083    | 09/09/2017 | F90132    | 09/09/2017 |
| F90035    | 09/09/2017 | F90084    | 29/12/2017 | F90133    | 09/09/2017 |
| F90036    | 09/09/2017 | F90085    | 29/12/2017 | F90134    | 09/09/2017 |
| F90037    | 09/09/2017 | F90086    | 09/09/2017 | F90135    | 09/09/2017 |
| F90038    | 14/09/2017 | F90087    | 14/09/2017 | F90136    | 14/09/2017 |
| F90039    | 14/09/2017 | F90088    | 06/01/2018 | F90137    | 14/09/2017 |
| F90040    | 16/09/2017 | F90089    | 16/09/2017 | F90138    | 16/09/2017 |
| F90041    | 17/09/2017 | F90090    | 14/01/2018 | F90139    | 16/09/2017 |
| F90042    | 28/09/2017 | F90091    | 14/01/2018 | F90140    | 28/09/2017 |
| F90043    | 28/09/2017 | F90092    | 14/01/2018 | F90141    | 28/09/2017 |
| F90044    | 28/09/2017 | F90093    | 28/09/2017 | F90142    | 28/09/2017 |
| F90045    | 28/09/2017 | F90094    | 28/09/2017 | F90143    | 28/09/2017 |
| F90046    | 28/09/2017 | F90095    | 28/09/2017 | F90144    | 28/09/2017 |
| F90047    | 28/09/2017 | F90096    | 28/09/2017 | F90145    | 08/03/2018 |
| F90048    | 27/09/2017 | F90097    | 27/09/2017 | F90146    | 27/09/2017 |
| F90049    | 10/10/2017 | F90098    | 10/10/2017 | F90147    | 10/10/2017 |
| F90050    | 04/10/2017 | F90099    | 04/10/2017 | F90148    | 04/10/2017 |
| F90051    | 25/10/2017 | F90100    | 25/10/2017 | F90149    | 25/10/2017 |
| F90052    | 25/10/2017 | F90101    | 25/10/2017 | F90150    | 25/10/2017 |
| F90053    | 25/10/2017 | F90102    | 25/10/2017 | F90151    | 25/10/2017 |
| F90054    | 25/10/2017 | F90103    | 25/10/2017 | F90152    | 25/10/2017 |
| F90055    | 25/10/2017 | F90104    | 25/10/2017 | F90153    | 25/10/2017 |
| F90056    | 21/11/2017 | F90105    | 21/11/2017 | F90154    | 21/11/2017 |
| F90057    | 21/11/2017 | F90106    | 21/11/2017 | F90155    | 21/11/2017 |
| F90058    | 21/11/2017 | F90107    | 21/11/2017 | F90156    | 21/11/2017 |
| F90059    | 22/11/2017 | F90108    | 21/11/2017 | F90157    | 21/11/2017 |
| F90060    | 22/11/2017 | F90109    | 21/11/2017 | F90158    | 21/11/2017 |
| F90061    | 30/11/2017 | F90110    | 30/11/2017 | F90160    | 30/11/2017 |
| F90062    | 30/11/2017 | F90111    | 30/11/2017 | F90161    | 30/11/2017 |
| F90063    | 30/11/2017 | F90112    | 30/11/2017 | F90162    | 30/11/2017 |
| F90064    | 01/12/2017 | F90113    | 24/01/2018 | F90163    | 01/12/2017 |
| F90065    | 02/12/2017 | F90114    | 02/12/2017 |           |            |
| F90066    | 13/12/2017 | F90115    | 13/12/2017 |           |            |
| F90067    | 14/12/2017 | F90116    | 14/12/2017 |           |            |
| F90068    | 14/12/2017 | F90117    | 04/02/2018 |           |            |
| F90069    | 14/12/2017 | F90118    | 14/12/2017 |           |            |
| F90070    | 14/12/2017 | F90119    | 14/12/2017 |           |            |
| F90071    | 14/12/2017 | F90120    | 14/12/2017 |           |            |
| F90072    | 14/12/2017 | F90121    | 14/12/2017 |           |            |
| F90073    | 11/01/2018 | F90122    | 11/01/2018 |           |            |
| F90074    | 07/12/2017 | F90123    | 07/12/2017 |           |            |
| F90075    | 07/12/2017 | F90124    | 07/12/2017 |           |            |
| F90076    | 16/12/2017 | F90125    | 16/12/2017 |           |            |
| F90077    | 16/12/2017 | F90126    | 16/12/2017 |           |            |
| F90078    | 19/12/2017 | F90127    | 19/12/2017 |           |            |
| F90079    | 19/12/2017 | F90128    | 19/12/2017 |           |            |

#### **3.1. NEEDED EQUIPMENTS/INSTRUCTIONS**

To accomplish the upgrade you will need the following items:

- ✓ M5 Allen Key (for intervention on FS530C).
- ✓ M4 Allen Key, classical for disassembly and 1.48Nm calibrated for reassembly (for intervention on FS430M).
- ✓ M5 Torx screwdriver, classical for disassembly and 2.1Nm calibrated for reassembly (for intervention on FS430M).
- ✓ E330M001.1\_Guide430 to guide you removing FS430M battery, reaching configuration menu and perform an exam.
- ✓ Guide530\_C2 0EUROPE to guide you removing FS530C battery, reaching configuration menu and perform an exam.
- ✓ CR2450N RENATA battery.
- ✓ Fake battery with cable ref E111U115-1.
- ✓ Printed circuit board to hold the CR2450N battery and connect it E111U117\_1.
- ✓ Kapton tape to protect CR2450N battery.
- ✓ LOCTITE AS1701 to secure various components from the kit.

#### 4. INSTRUCTION

In order to work around this malfunction one has to remove the existing PV3 lithium battery CR1225 and mount an upgrade kit, hereunder the instructions to do so.

# 4.1. ACCESSING PV3 IN FS530C

You will need M5 Allen key

Before any manipulation on the device remove the battery (see chapter 8.3 of "Guide530\_C2 0EUROPE" for details) and make sure main outlet is disconnected.

In order to access the inside of the device one should unscrew the 2 bottom outer screws.

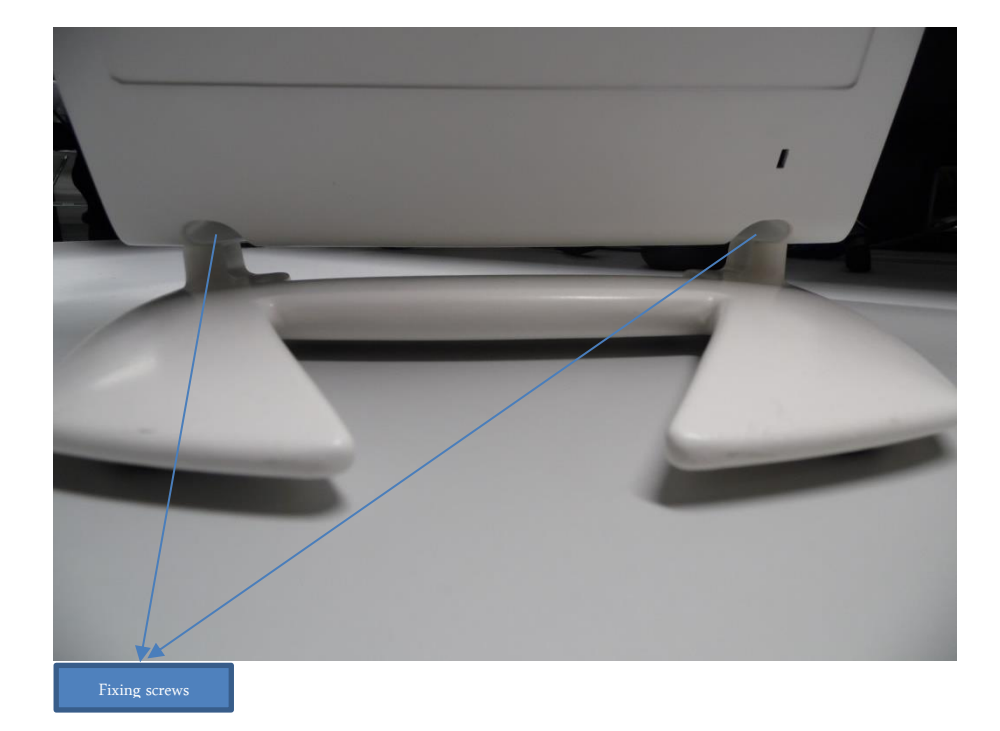

The LCD screen should always lie on a mellow surface (foam, Manila paper).

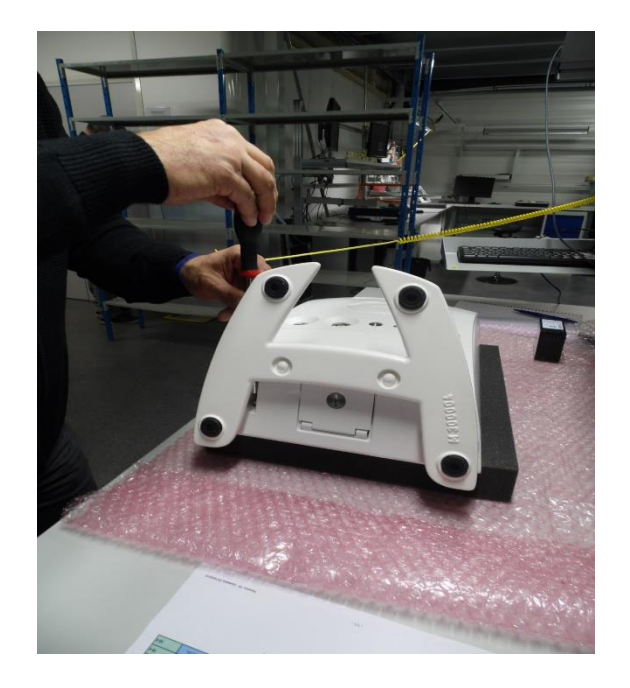

Gently lift up the back cover to remove M300021 (cable from PV3 to cover glass) and ground.

Remember to press the white nipple on the plastic connector locker to lift it up.

Make sure to always pull gently the cables away from their connector and do not apply force to avoid damage.

If the LCD subassembly do not split up easily from the housing , please use a suction lifter placed on the LCD subassembly.

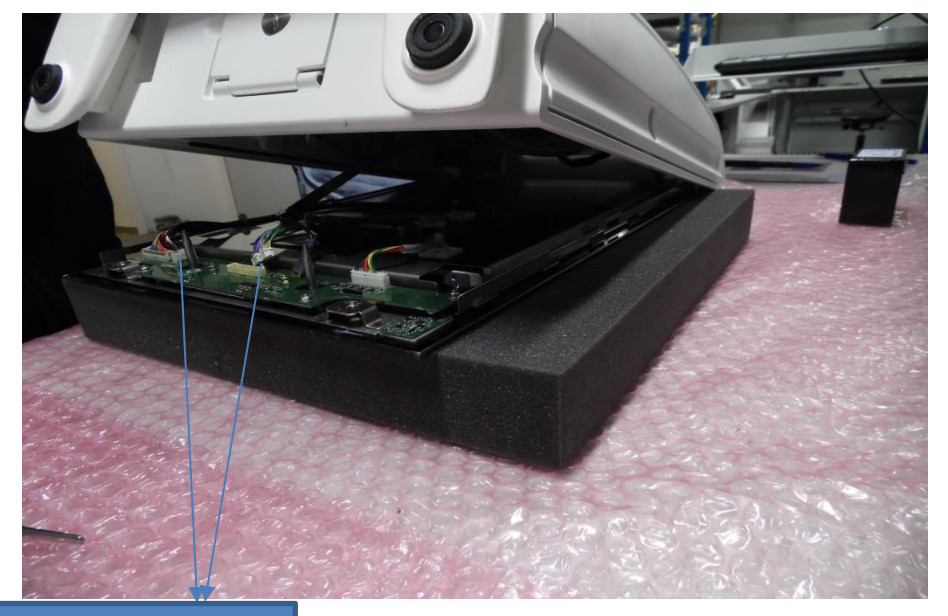

PV3 to coverglass cable and ground

You can now reach for PV3 printed circuit board. The reassembly is done following steps above in the opposite way.

# 4.2. ACCESSING PV3 IN FIBROSCAN 430

Before any manipulation on the device remove the battery (see chapter 5.7 of E330M001.1\_Guide430 for details) and make sure main outlet is disconnected.

Note that all screws will have to be retightened with a calibrated screwdriver:

- ✓ M4=1.48 Nm
- ✓ M5=2.1Nm

Remove the 4 M5\*20 screws securing the backcover, you will need an M5 Torx screwdriver.

The LCD screen should always lie on a mellow surface (foam, Manila paper).

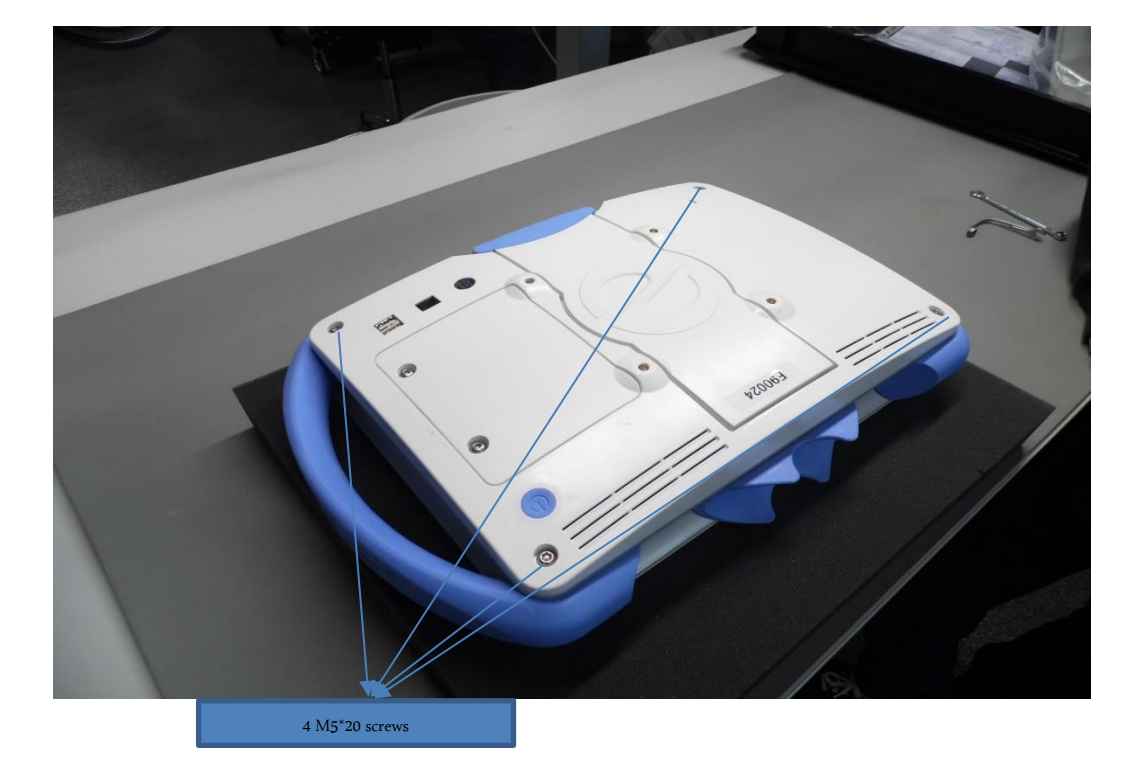

Make sure to always pull gently the cables away from their connector and do not apply force to avoid damages.

Remember to unlock the connector by pressing on their base as the risk of break is high.

Gently lift up the back cover and detach the following cables:

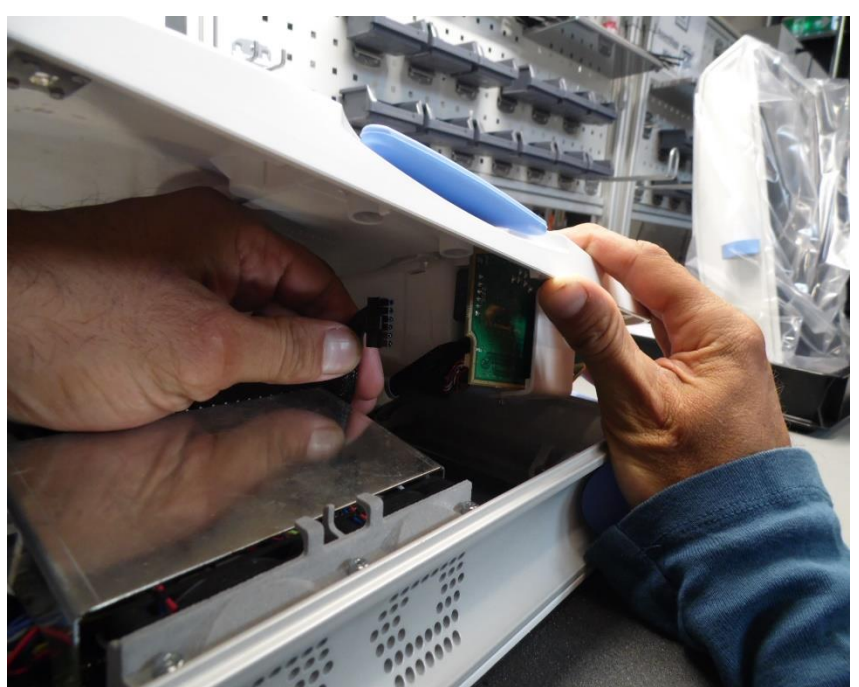

ALIM EE VERS BATTERY (on Power connectics PCB)

• ALIM EE VERS POWER CONNECTICS (on PV3 PCB)

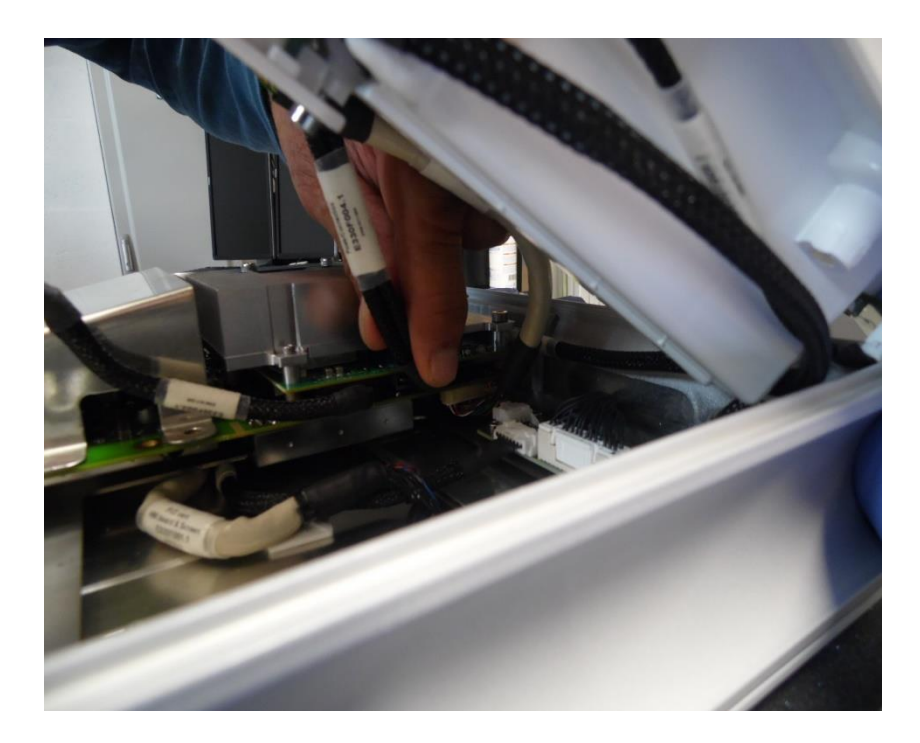

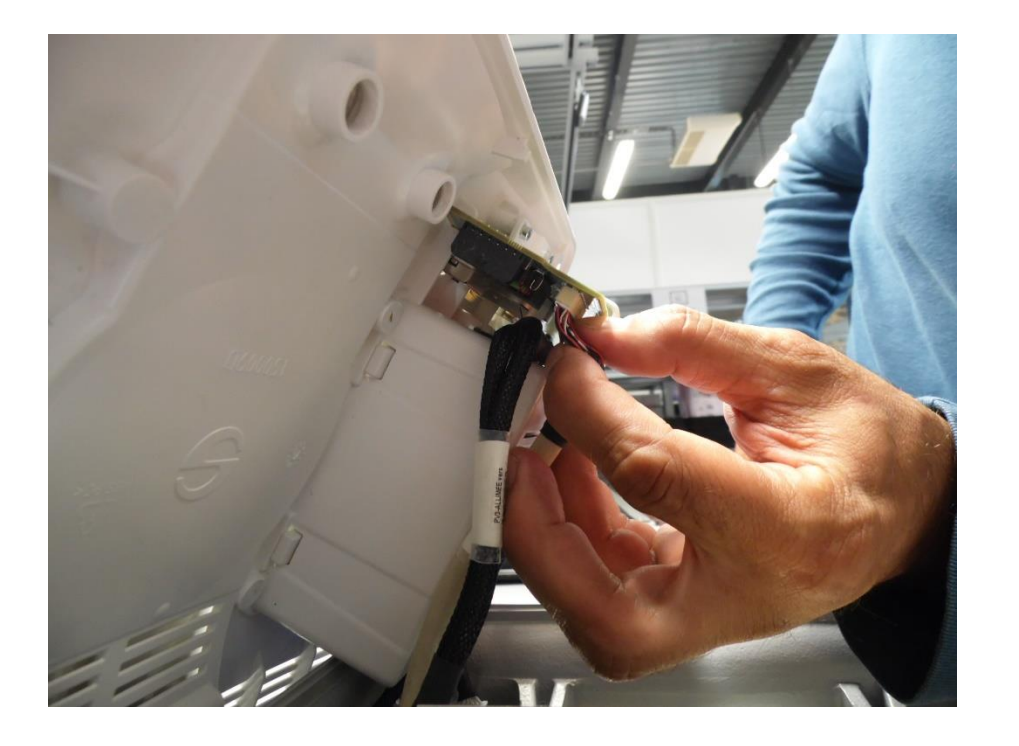

PV3 VERS POWER CONNECTICS (on POWER CONNECTICS PCB)

• POWER CONNECTICS VERS USB (on POWER CONNECTICS PCB)

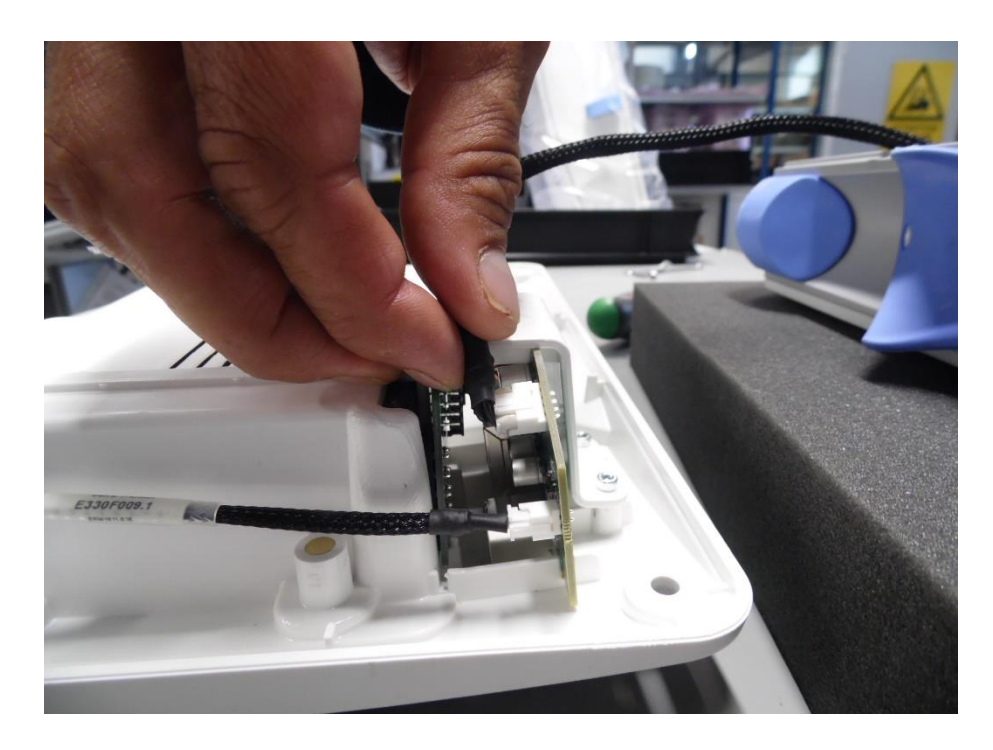

Remove 4 M4\*10 screws and washers holding the screen to the belt You will need an M4 Allen key

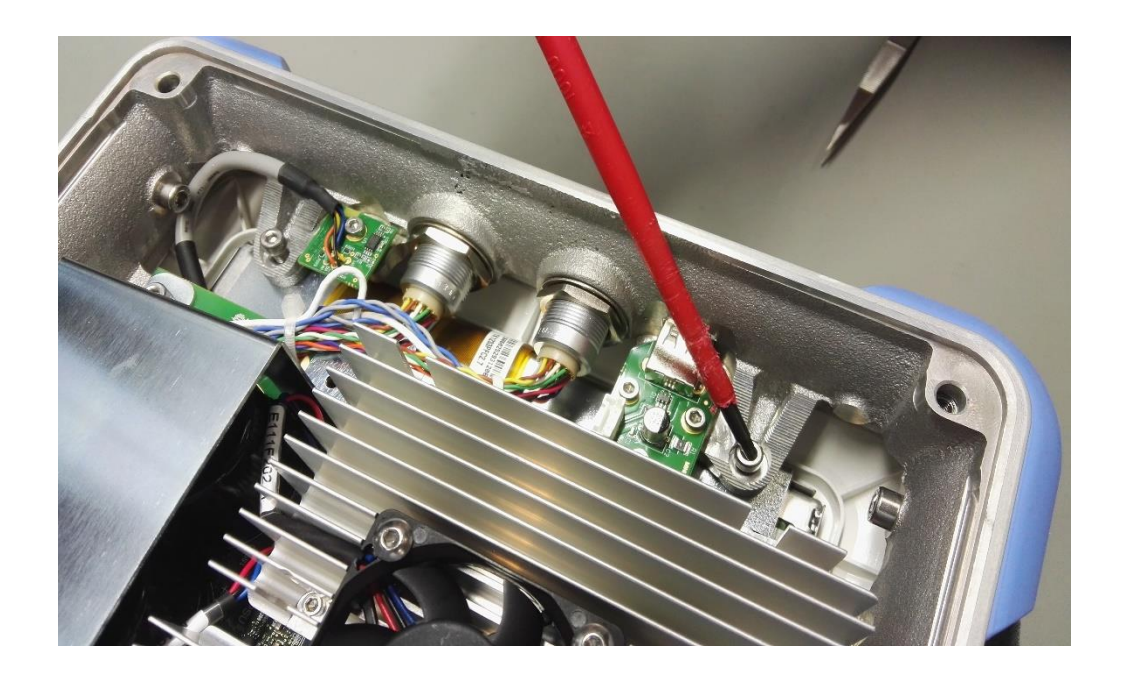

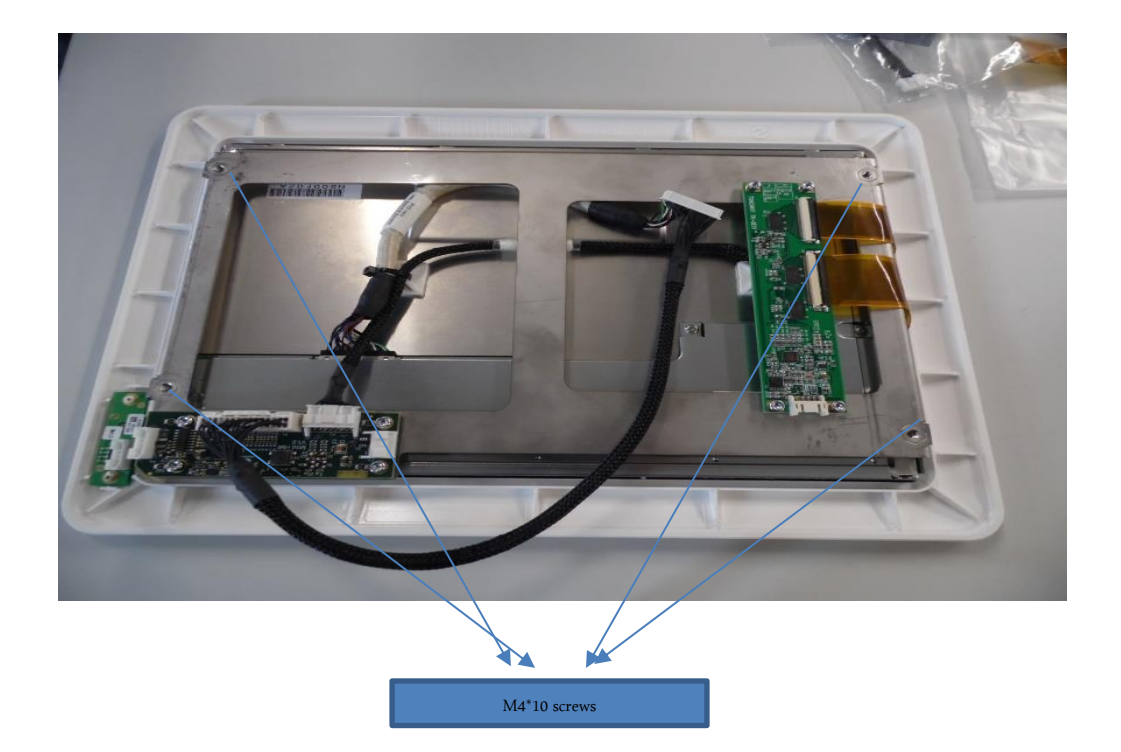

20/04/2017

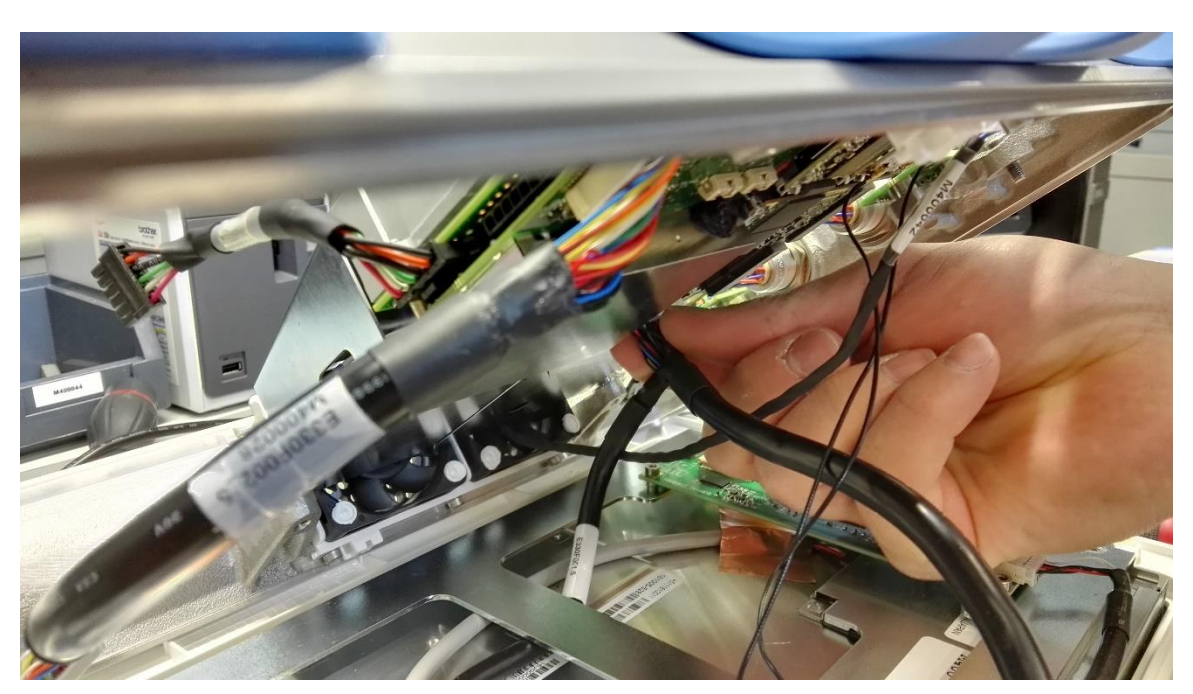

Gently lift up the housing and detach cable M400017 Y LVDS HMI-PV3.

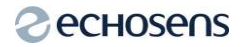

#### Remove the wifi board

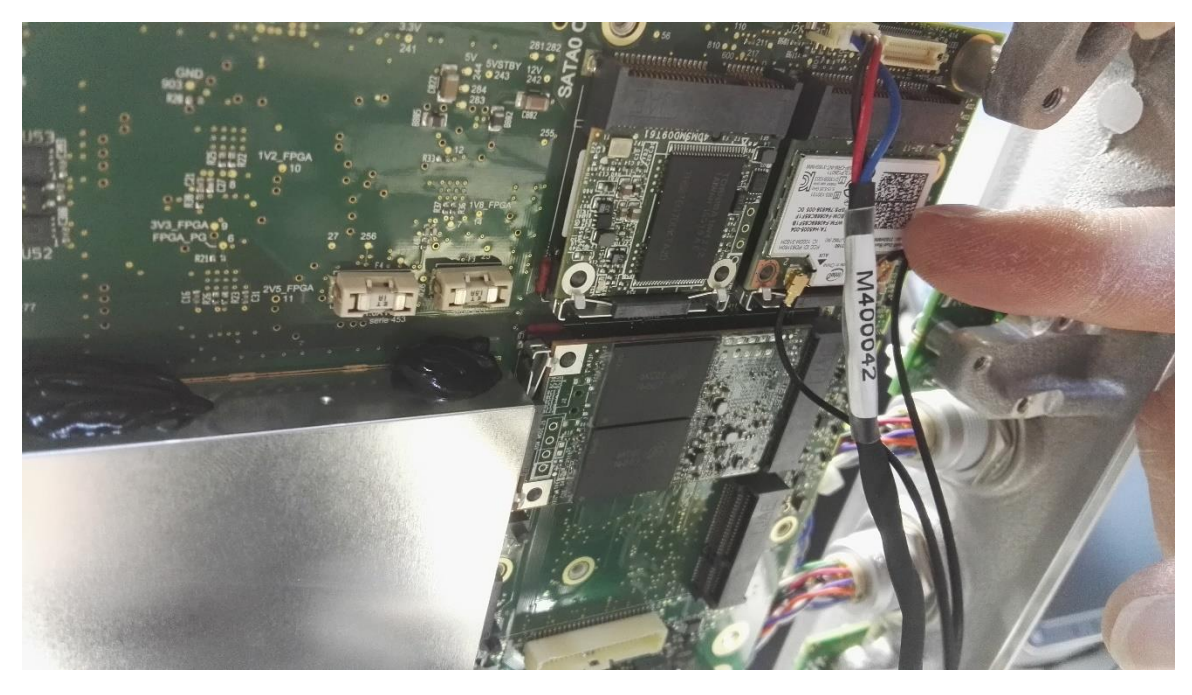

You can now access PV3 printed circuit board.

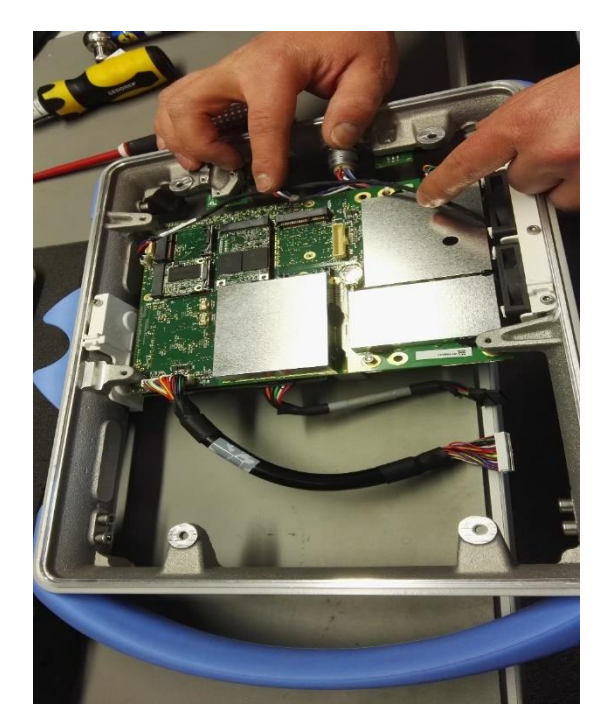

The reassembly is done following steps above in the opposite way.

Pay attention while reconnecting M400017 Y LVDS HMI-PV3 to make sure that it bends underneath the housing magnets support.

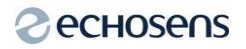

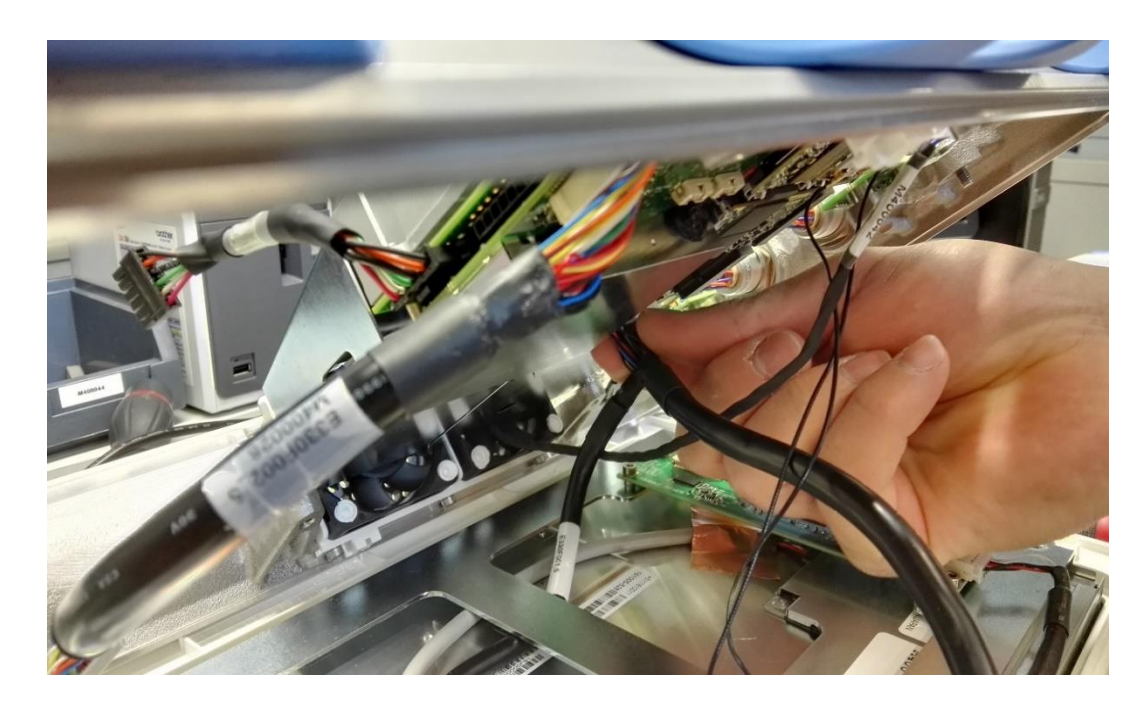

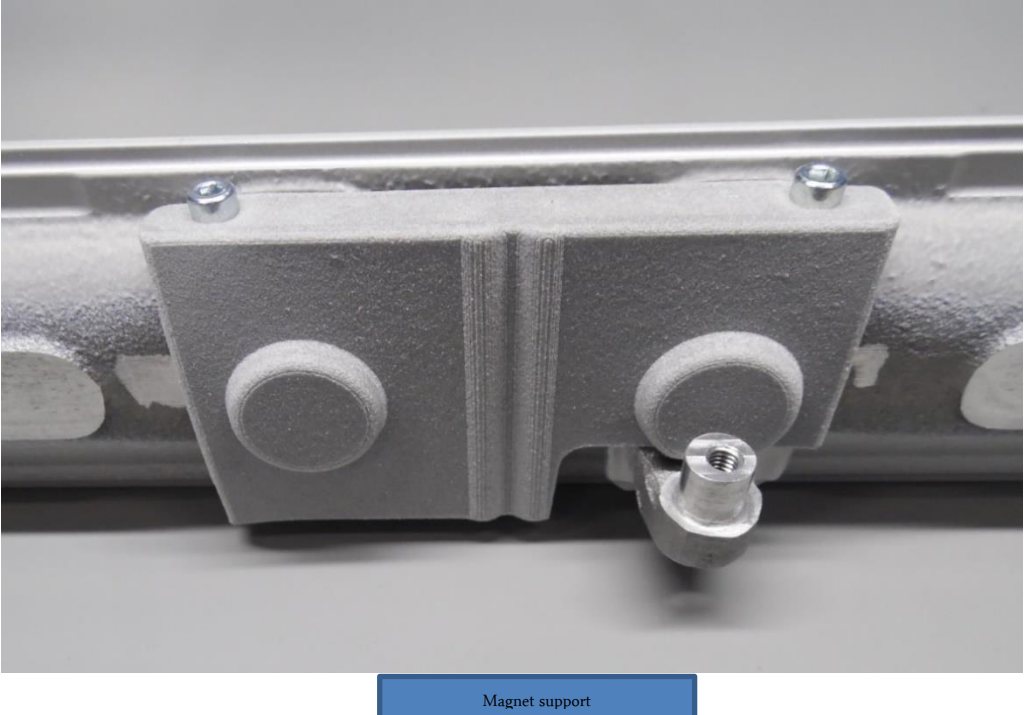

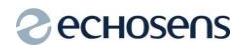

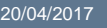

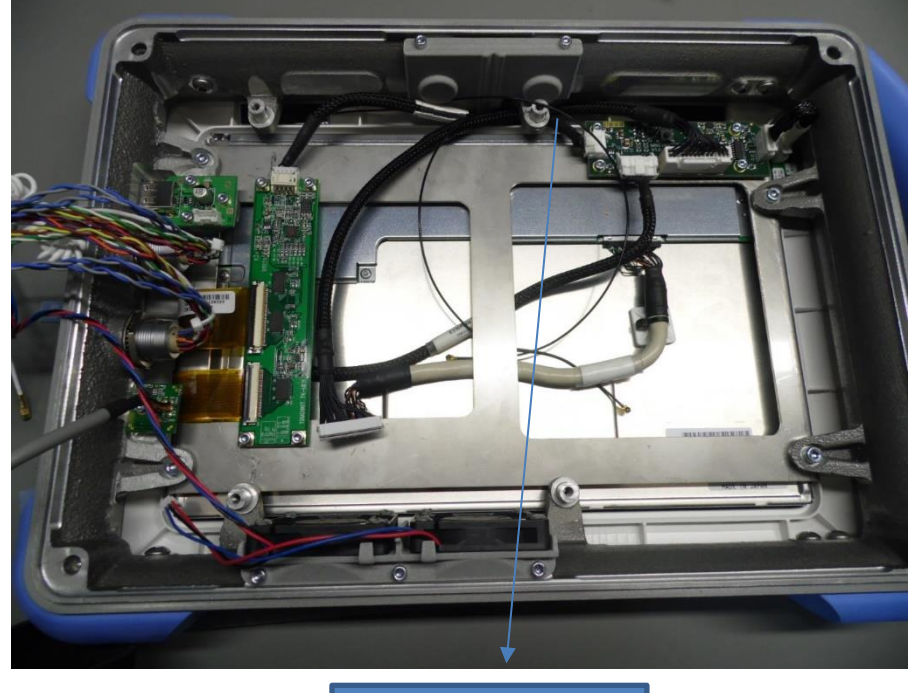

Correct bending

### 4.3. UPGRADING THE PV3 CLOCK BATTERY

In order to upgrade the PV3, one will need the following kit:

- ✓ A CR2450N RENATA battery.
- ✓ A fake battery with cable ref E111U120-1.
- $\checkmark\,$  A printed circuit board to hold the CR2450N battery and connect it E111U117\_1.

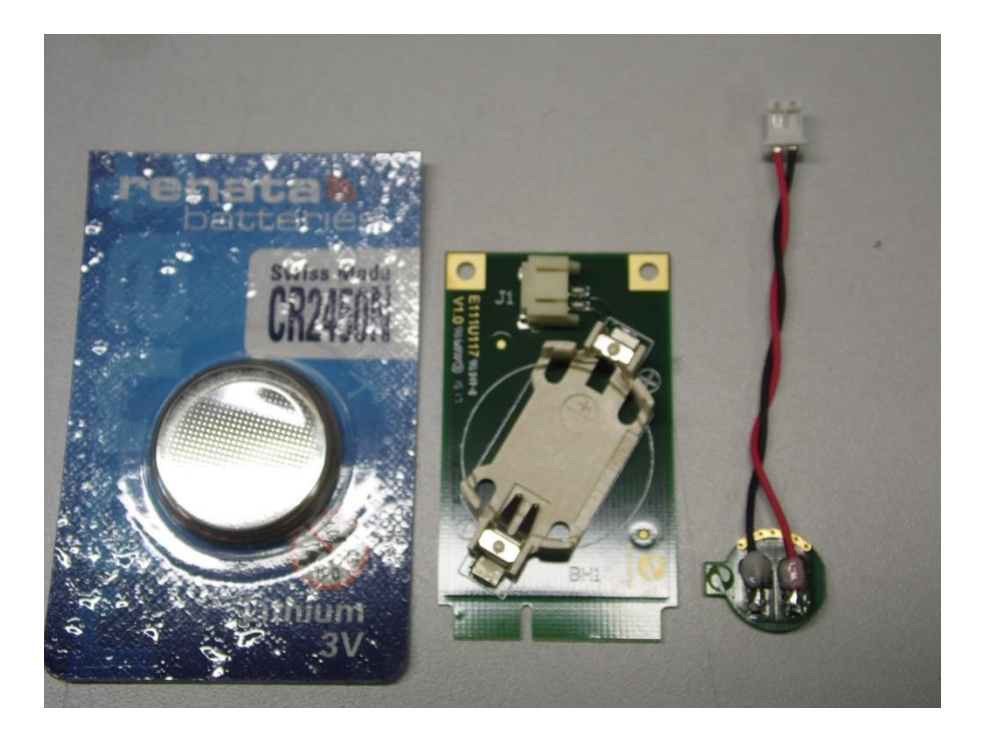

Remove the existing battery CR1225, replace it with E111U120-1

 $\Delta$  Be careful to place first the copper side on the holder.

Place E111U120-1 at the bottom of the holder.

E111U120-1 keying has to be placed as in the picture below.

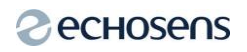

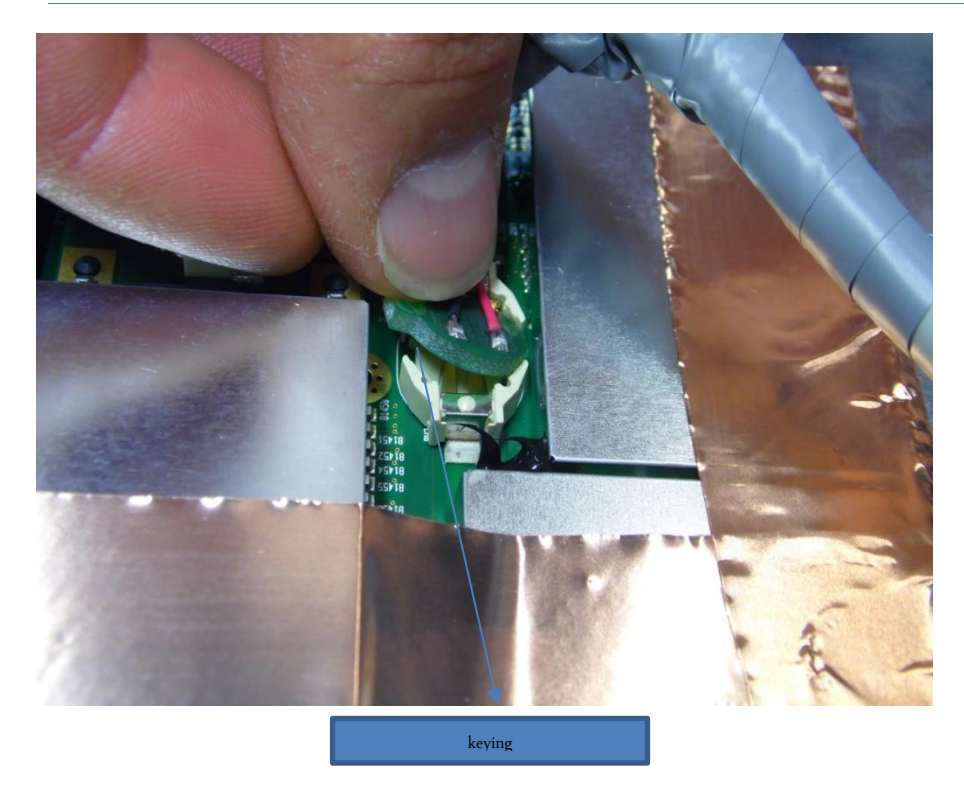

Place E111U117\_1 on the free MSATA holder on the PV3.

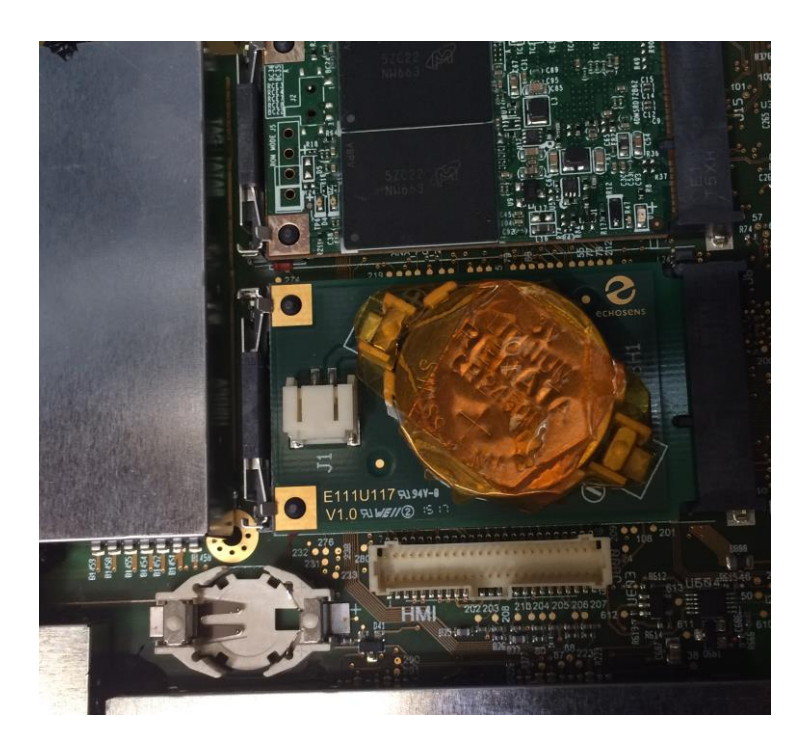

Place the RENATA battery on E111U117\_1. Connect E111U117\_1 and E111U120-1. Protect the RENATA battery with Kapton tape.

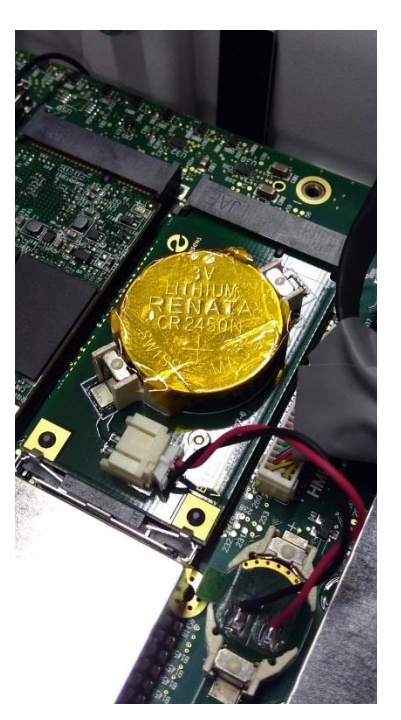

Place a string of Silicon type LOCTITE AS1701 along the MSATA holder.

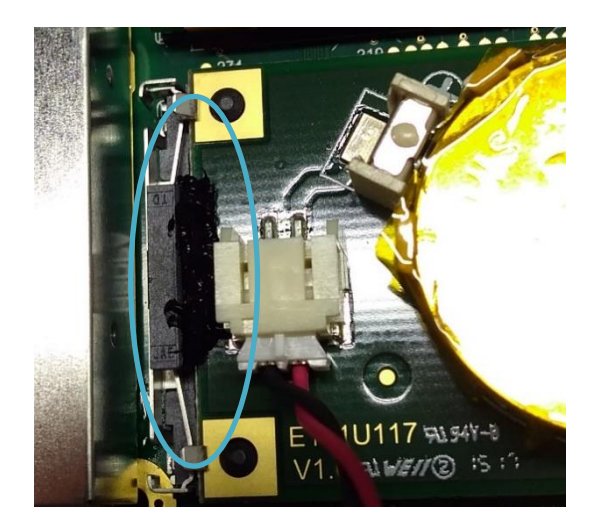

Place 4 dots of Silicon (same type) to secure the E111U120-1 in the holder.

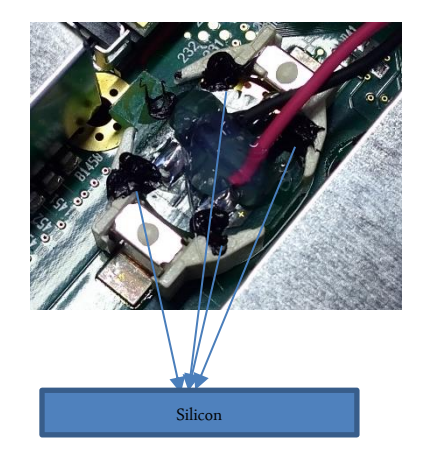

# 5. FUNCTIONAL CHECK

Once the modification has been achieved you will have to adjust date and time , in order to do so log on to the configuration menu as "SERVICE" using password "D15TRIB".

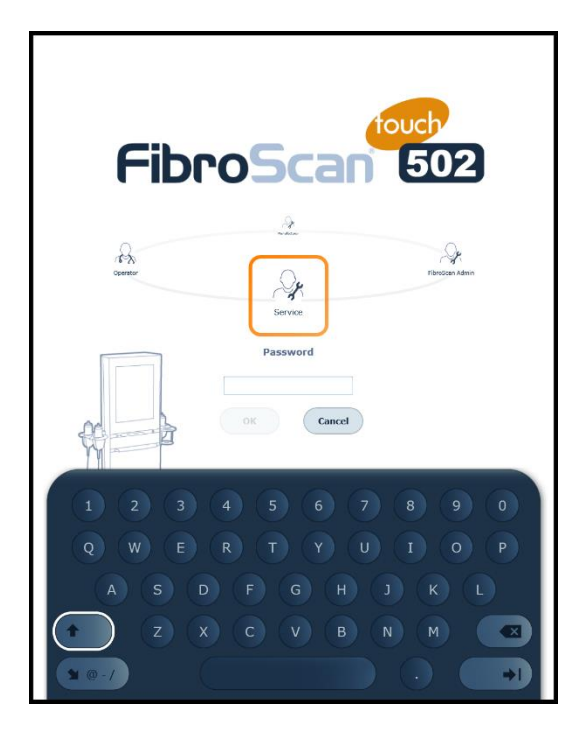

Reach for the localization menu and set the correct time settings.

In order to test the modification, switch off the FibroScan remove main power and battery, wait 5 minutes, place the battery back in the device and restart it, check that date and time are still accurate.

Perform an exam and make sure results are relevant.